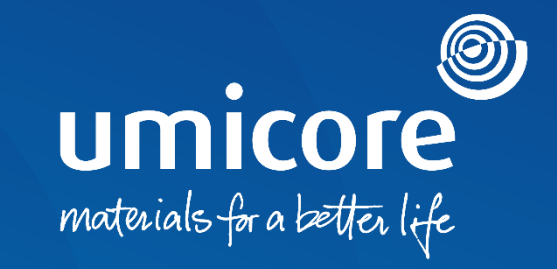

# Reageren op een purchase order

#### Inhoudsopgave

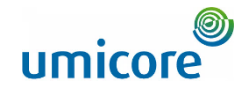

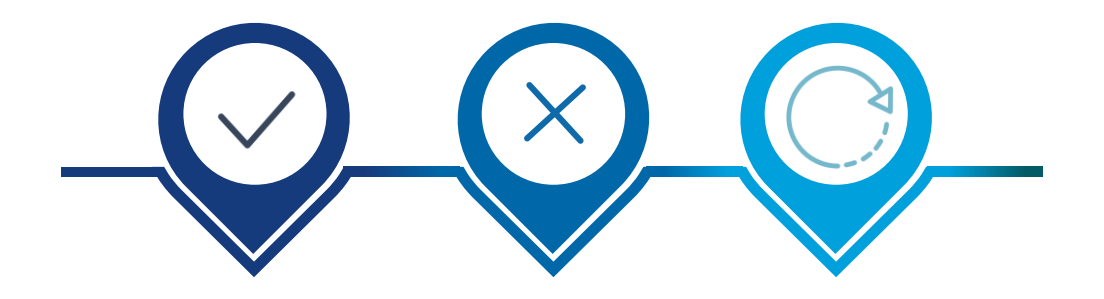

Het order bevestigen Het order afwijzen Het order bijwerken

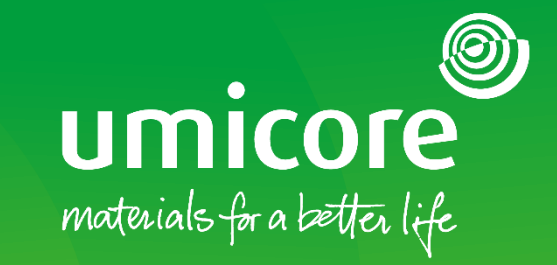

## Reageren op een purchase order

#### Order bevestigen Algemene bevestiging van het PO

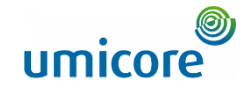

Wanneer u een PO ontvangt, moet u die normaal gezien bevestigen met een orderbevestiging. Verschillende acties zijn daarbij mogelijk:

- 1. Het PO geheel of gedeeltelijk bevestigen.
- 2. Aanpassingen voorstellen aan het PO. In dat geval zult u meestal moeten wachten op de goedkeuring van de buyer en de volgende versie van het PO. Zo zijn u en de buyer steeds volledig op de hoogte van de nieuwste info.
- 3. Het PO afwijzen

Aanvullende informatie:

Voor een 'Service PO' wordt u mogelijk verzocht een Service Sheet te verzenden. Raadpleeg 'Send a Service Entry Sheet' om te weten hoe u voor een service-PO te werk gaat.

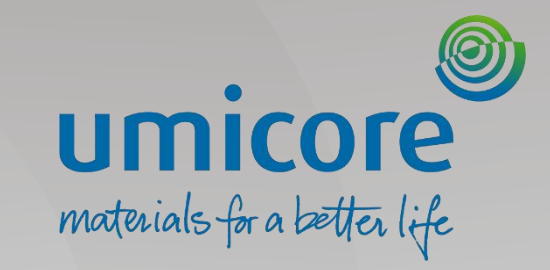

## Het order bevestigen

#### Het juiste purchase order terugvinden

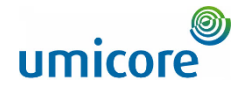

| Orders                                             |                                        |                                                                    |                                  |                                      |                                          |                                          |
|----------------------------------------------------|----------------------------------------|--------------------------------------------------------------------|----------------------------------|--------------------------------------|------------------------------------------|------------------------------------------|
| 108<br>Orders                                      | 13<br>Items to confirm<br>Last 31 days | O O<br>tems to ship Return items<br>Last 31 days Last 31 days      | 59<br>New orders<br>Last 31 days | 14<br>Changed orders<br>Last 31 days | 125<br>Orders to invoice<br>Last 31 days | Orders with service line<br>Last 31 days |
| 1 Orders (109)<br>V Edit filter  <br>Customers     | Order numbers                          | Creation date                                                      | Order status                     | Compan                               | y codes                                  |                                          |
| Select or type selections                          | Type selection  Partial match          | Exact match                                                        | ✓ Include ✓                      | Select or type 🕒 Select              | t or type selections                     |                                          |
| Purchasing organizations Select or type selections | Customer locations Type selection      | Order type Orders with service lines only Orders with inquiry only | Routing status                   | Min amo                              | unt Max amount Currency                  |                                          |
| Visibility<br>Not hidden                           | ~                                      |                                                                    |                                  |                                      |                                          |                                          |
|                                                    |                                        |                                                                    |                                  |                                      | 1<br>Apply                               | Reset Cancel                             |
|                                                    |                                        |                                                                    |                                  |                                      | Resend Failed Orders                     | - en en en en en en en en en en en en en |
| 2 Order Number                                     | Customer                               | Amount Date 🗸                                                      | Order Status                     | Routing Status                       | Amount                                   | Invoiced Actions                         |
| 3498000735                                         | Umicore - TEST                         | €2,000.00 EUR Dec 30, 2022                                         | Rejected                         | Acknowledged                         |                                          | 000                                      |
| 3498000734                                         | Umicore - TEST                         | €2,000.00 EUR Dec 30, 2022                                         | New                              | Sent                                 |                                          | 000                                      |

Log in op uw account op supplier.ariba.com en ga naar de lijst van alle inkooporders via 'Orders' > 'Purchase Orders'.

Haal de correcte lijst van purchase orders op met de opties in 'Edit filter' (filter bewerken) en klik op 'Apply' (toepassen).

Klik in de lijst van purchase orders op het ordernummer van het PO die u wilt bevestigen.

### Het volledige order bevestigen

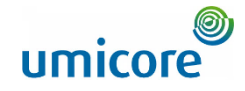

| SAP Business Network - Enterprise Acco                                                    | count 157 More                                                                                                    | ලි 🐙<br>Done                                                               | 3 Klik linksboven in de PO-gegevens op<br>'Create Order Confirmation'                                                                                    |
|-------------------------------------------------------------------------------------------|----------------------------------------------------------------------------------------------------|----------------------------------------------------------------------------|----------------------------------------------------------------------------------------------------|
| 3 Create Order Confirmation  Create S Confirm Entire Order Update Line Items Istory       | Ship Notice Create Service Sheet Create Invoice 🔻                                                                                                    | <u>i</u> 8                                                                 | 'Confirm Entire Order' om het volledige order<br>te bevestigen.                                                                                          |
| Reject Entire Order                                                                       | To:<br>DELOITTE BELGIUM (UMD)-TEST<br>Gateurg voliding Luchthaven Brussel<br>1930 Zaventem<br>Belgium<br>Phone:<br>Fai:<br>Fai:<br>Emai: trogregavach-2369@yopmal.com | Purchase Order<br>(New)<br>3498000733<br>Amount: 2000.00 EUR<br>Version: 1 | Aanvullende informatie:<br>Opmerking: gebruik deze functie alleen als u<br>akkoord gaat met de prijs, de hoeveelheid<br>en de leveringsdatum van het PO. |
| Payment Terms ())<br>0.0004 30<br>Within 30 days due net from date of invoice<br>Comments |                                                                                                    | Routing Status: Sent<br>External Document Type: External PO (2011)         |                                                                                                    |
| Please                                                                                    | e read the document in the attachment for purchase order and                                                                                                    |                                                                            |                                                                                                    |

. . . . . . . .

delive

#### Het volledige order bevestigen

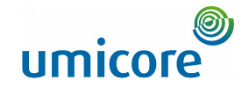

| SAP Business Network                                     | Enterprise Account TEST MODE                                                                             |                                                     |                  |                               |                        |                          | 0 💿                     |
|----------------------------------------------------------|----------------------------------------------------------------------------------------------------|-----------------------------------------------------|------------------|-------------------------------|------------------------|--------------------------|-------------------------|
| Confirming PO                                            |                                                                                                    |                                                     |                  |                               |                        | Exit                     | Next                    |
| Confirm Entire<br>Order     Review Order<br>Confirmation | Order Confirmation Header     Confirmation #:     Associated Purchase Order #:     Custome:     Custome: | <br>.497000069<br>Jmicore - TEST                    | ]                |                               |                        | * 1/                     | ndicates required field |
|                                                          | Shipping and Tax Information<br>Comments:                                                                |                                                     |                  | æ                             |                        |                          |                         |
|                                                          | Line Items                                                                                               |                                                     |                  |                               |                        |                          |                         |
|                                                          | Line # Part # / Description 10 MOTORREDUCTOR SEW : RF57 DI                                               | Customer Part #<br>00000000000565023<br>RN80M4/TFIC | Type<br>Material | Qty (Unit)<br>1.000 (PCE) (j) | Need By<br>24 Mar 2023 | Unit Price<br>700.00 EUR | Subtotal<br>700.00 EUR  |
|                                                          | Current Order Status:<br>1.000 Confirmed As Is                                                           |                                                     |                  |                               |                        |                          |                         |
|                                                          |                                                                                                    |                                                     |                  |                               |                        |                          |                         |

Voer het bevestigingsnummer in onder 'Confirmation #' (dit is het nummer dat u gebruikt ter identificatie van de orderbevestiging).

Klik als u klaar bent op 'Next' (volgende).

#### De orderbevestiging nakijken

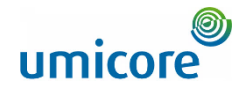

| Business Network               | ✓ Enterprise Account TEST MODE              |                                                   |                 |             |                | 0 💿          |
|--------------------------------|---------------------------------------------|---------------------------------------------------|-----------------|-------------|----------------|--------------|
| Confirming PO                  |                                             |                                                   |                 |             | Previous Submi | Exit         |
|                                |                                             |                                                   |                 |             |                |              |
| 1 Confirm Entire<br>Order      | Confirmation Update                         |                                                   |                 |             |                |              |
| 2 Review Order<br>Confirmation | Confirmation #: 1234<br>Supplier Reference: |                                                   |                 |             |                |              |
|                                | Line Items                                  |                                                   |                 |             |                |              |
|                                | Line # Part # / Description                 | Туре                                              | Qty (Unit)      | Need By     | Unit Price     | Subtotal     |
|                                | 00001                                       | Service                                           | 1.000 (C62) (i) | 31 Jan 2023 | 1,000.00 EUR   | 1,000.00 EUR |
|                                | Service item 1                              |                                                   |                 |             |                |              |
|                                | Current Order Status:                       |                                                   |                 |             |                |              |
|                                | 1.000 Confirmed With                        | New Date (Estimated Completion Date: 12 Jan 2023) |                 |             |                |              |
|                                | 00002                                       | Service                                           | 1.000 (C62) (i) | 28 Feb 2023 | 1.000.00 EUR   | 1,000.00 EUR |
|                                | Service item 2                              |                                                   |                 |             |                |              |
|                                | Current Order Status:                       |                                                   |                 |             |                |              |
|                                | 1.000 Confirmed With                        | New Date (Estimated Completion Date: 12 Jan 2023) |                 |             |                |              |
|                                |                                             |                                                   |                 |             |                |              |
|                                |                                             |                                                   |                 |             | Previous       | t Exit       |
|                                |                                             |                                                   |                 |             |                |              |

Kijk de orderbevestiging na en klik op 'Submit' om ze in te dienen.

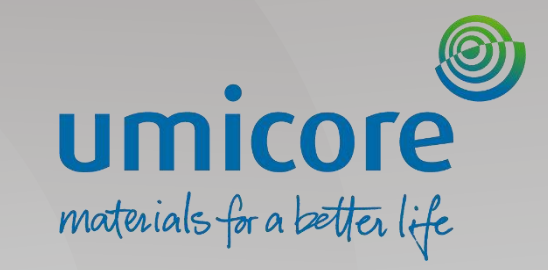

# Het order afwijzen

#### Het juiste purchase order terugvinden

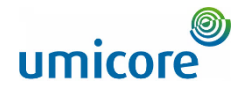

| Orders                                             |                                         |                                           |                                  |                                                   |                                                  |
|----------------------------------------------------|-----------------------------------------|-------------------------------------------|----------------------------------|---------------------------------------------------|--------------------------------------------------|
| 108<br>Orders                                      | 1.3 (Items to confirm Let 31 days Let 3 | D D Return items<br>1 days Leat 31 days   | 59<br>New orders<br>Last 31 deys | 14<br>Changed orders<br>Last 31 days Last 31 days | 5 30<br>Orders with service line<br>Last 31 days |
| Orders (109)<br>✓ Edit filter                      |                                         |                                           |                                  |                                                   |                                                  |
| Customers                                          | Order numbers                           | Creation date                             | Order status                     | Company codes                                     | -0                                               |
| Select of type selections                          | Partial match      Exact                | match                                     | V Include V Select o             | Select of type selections                         |                                                  |
| Purchasing organizations Select or type selections | Customer locations Type selection       | Order type Orders with service lines only | Routing status                   | Min amount Max amount                             | Currency<br>EUR V                                |
| Visibility<br>Not hidden                           | ~                                       | Orders with inquiry only                  |                                  |                                                   | Apply teset Cencel                               |
|                                                    |                                         |                                           |                                  | Resend                                            | Failed Orders                                    |
| Order Number                                       | Customer                                | Amount Date V                             | Order Status                     | Routing Status                                    | Amount Invoiced Actions                          |
| 3498000735                                         | Umicore - TEST                          | €2,000.00 EUR Dec 30, 2022                | Rejected                         | Acknowledged                                      | 000                                              |
| 3498000734                                         | Umicore - TEST                          | €2,000.00 EUR Dec 30, 2022                | New                              | Sent                                              | 000                                              |

Log in op uw account op supplier.ariba.com en ga naar de lijst van alle PO's via 'Orders' > 'Purchase Orders'.

- Haal de correcte lijst van purchase orders op met de opties in '**Edit filter**' (filter bewerken) en klik op **'Apply**' (toepassen).
- Klik in de lijst van purchase orders op het 'order number' (ordernummer) van het purchase order dat u wilt afwijzen.

#### Het order afwijzen

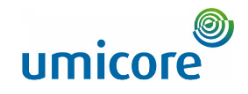

| CAD Business Network - Enterprise Account                                 |                                                                                            | ۵. ۳                                                               |
|---------------------------------------------------------------------------|--------------------------------------------------------------------------------------------|--------------------------------------------------------------------|
| urchase Order: 3498000733                                                 |                                                                                            | Done                                                               |
| Create Order Confirmation  Create Ship Notice Create Confirm Entire Order | Service Sheet Create Invoice 🔹                                                             | ¥ @                                                                |
| Update Line Items istory<br>Reject Entire Order                           |                                                                                            |                                                                    |
| umicore<br>stomer<br>microre SA<br>constrant 31 rue de Marais             | To:<br>DELOITTE BELGIUM (UMD)-TEST<br>Gateway building Luchthaven Brussel<br>1930 Zuventem | Purchase Order<br>(New)<br>3498000733<br>Anount: 200.00 EUR        |
| 0) Brussels<br>glum<br>ne:<br>::                                          | Belgium<br>Phone:<br>Faic<br>Email: trogregravacri-2369@yopmail.com                        | Version: 1                                                         |
| yment Terms ()<br>100% 30<br>If in 30 days due net from date of invoice   |                                                                                            | Routing Status: Sent<br>External Document Type: External PO (2011) |

3 Klik linksboven in de PO-gegevens op 'Create Order Confirmation' (orderbevestiging opstellen) en selecteer 'Reject Entire Order' om het volledige order af te wijzen.

#### Aanvullende informatie:

Gebruik deze functie alleen als u de gevraagde goederen / diensten niet kunt leveren. Umicore zal het order daarna normaal gezien annuleren.

Comments

Please read the document in the attachment for purchase order and

delive

#### Het volledige order afwijzen

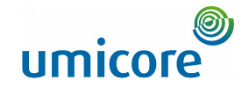

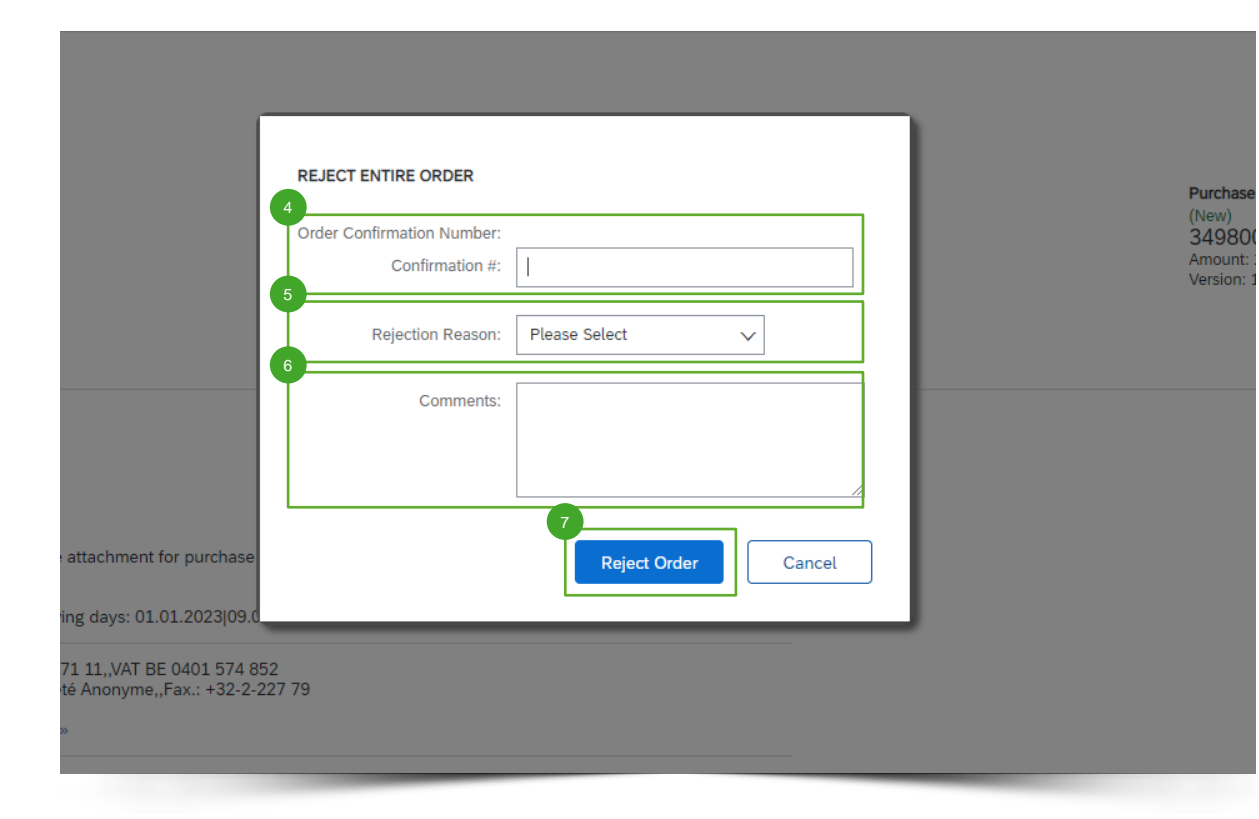

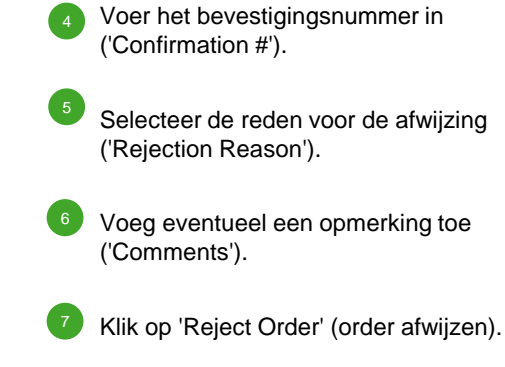

#### Het volledige order afwijzen

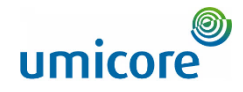

| SAP Business Network - Enterprise Account TEST MODE                                                           |                                                                                                    | 0 💿  |
|----------------------------------------------------------------------------------------------------|----------------------------------------------------------------------------------------------------|------|
| Purchase Order: 3498000733                                                                                    |                                                                                                    | Done |
| Create Order Confirmation   Create Ship Notice Create Service Sheet Create Im                                 | voice ¥                                                                                                    | 1 8  |
| Order Detail Order History                                                                                    |                                                                                                    |      |
| Form:<br>Customer<br>Umicore SA<br>Broekstraat 31 rue de Marais<br>1000 Brussels<br>Belgium<br>Phone:<br>Far: | To:     Purchase Order       DELOTTE BELGIUM (UMD)-TEST     [Rejacted]       Gatenay building Luchthaven Brussel     3498000733       1930 Zaventem     Amount. 2.000.00 EUR       Version: 1     Version: 1 |      |

De status van het purchase order verschijnt dan als 'Rejected' (afgewezen).

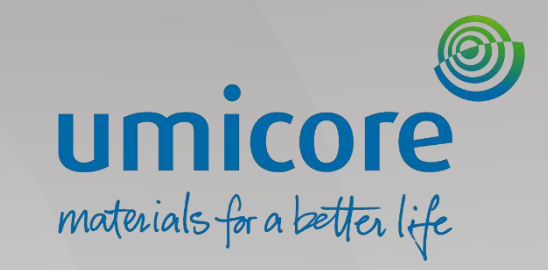

#### Het juiste purchase order terugvinden

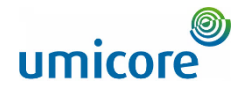

| Orders                     | s                                |                     |                                                  |                                    |               |                                                                 |   |                                  |                  |                                 |              |               |                         |             |                                      |
|----------------------------|----------------------------------|---------------------|--------------------------------------------------|------------------------------------|---------------|-----------------------------------------------------------------|---|----------------------------------|------------------|---------------------------------|--------------|---------------|-------------------------|-------------|--------------------------------------|
| -                          | 108<br>Orders                    | 13<br>Items to conf | firm                                             | O<br>Items to ship<br>Last 31 days |               | O<br>Return items<br>Last 31 days                               |   | 59<br>New orders<br>Last 31 days | Chai<br>Le       | 14<br>nged orders<br>st 31 days | 5            | 0rders to inv | 5<br>roice<br>ys        | Orders w    | BO<br>ith service line<br>st 31 days |
| 1 Ordere<br>✓ Edit<br>Cust | s (108)<br>t filter  <br>stomers | c                   | Order numbers                                    |                                    | Creati        | ion date                                                        |   | Order status                     |                  |                                 | Company cod  | es            |                         |             |                                      |
| S                          | Select or type selections        | C                   | Type selection <ul> <li>Partial match</li> </ul> | O Exact match                      | Last          | t 31 days                                                       | ~ | Include >                        | ✓ Select or type | C                               | Select or ty | pe selections | C                       | ]           |                                      |
| Purc<br>S                  | chasing organizations            | c<br>CP             | Customer locations<br>Type selection             |                                    | Order<br>Orde | type<br>ers with service lines only<br>Orders with inquiry only | ~ | Routing status                   |                  | ~                               | Min amount   | Max amount    | Currency<br>EUR V       |             |                                      |
| Visit                      | bility<br>ot hidden              | ~                   |                                                  |                                    |               |                                                                 |   |                                  |                  |                                 |              |               |                         |             |                                      |
|                            |                                  |                     |                                                  |                                    |               |                                                                 |   |                                  |                  |                                 |              |               | Appl                    | y Reset     | Cancel                               |
| Order Nu                   | imber                            | Customer            |                                                  |                                    | Amount        | Date 🗸                                                          |   | Order Status                     |                  | Routing                         | Status       | Resend        | I Failed Orders<br>Amou | nt Invoiced | ¢ĭ¢<br>Actions                       |
| 3498000                    | 735                              | Umicore - TEST      |                                                  | €2,00                              | 00.00 EUR     | Dec 30, 2022                                                    |   | Rejected                         |                  | Acknow                          | edged        |               |                         |             |                                      |
| 3498000                    | 734                              | Umicore - TEST      |                                                  | €2,00                              | 00.00 EUR     | Dec 30, 2022                                                    |   | New                              |                  | Sent                            |              |               |                         |             | 000                                  |

Log in op uw account op supplier.ariba.com en ga naar de lijst van alle PO's via 'Orders' > 'Purchase Orders'.

Haal de correcte lijst van purchase orders op met de opties in 'Edit filter' (filter bewerken) en klik op 'Apply' (toepassen).

Klik in de lijst van purchase orders op het ordernummer van het purchase order die u wilt bijwerken.

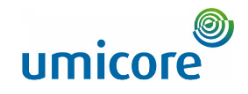

| SAP Business Network - Enterprise Account TEST MODE                                         |                                                                                            | 0                                                                  |
|---------------------------------------------------------------------------------------------|--------------------------------------------------------------------------------------------|--------------------------------------------------------------------|
| Purchase Order: 3498000733                                                                  |                                                                                            | Done                                                               |
| Create Order Confirmation  Create Ship Notice Create Ship Notice Create Ship Notice         | Sheet Create Invoice +                                                                     | 1 @                                                                |
| Update Line Items tory Reject Entire Order                                                  |                                                                                            |                                                                    |
| Umicore<br>From:<br>Customer<br>Umicore SA<br>Breekstraat 31 nue de Marais<br>1000 Bonesade | To:<br>DELOITTE BELGIUM (UMD)-TEST<br>Gateway building Luchthaven Brussel<br>1930 Zaventem | Purchase Order<br>(New)<br>3498000733<br>Amount: 2.000.00 EUR      |
| Belgium<br>Phone:<br>Fax:                                                                   | Belgium<br>Phone:<br>Fax:<br>Email: trogregravacri-2389@yopmail.com                        | Version: 1                                                         |
| Payment Terms ()<br>0.000% 30                                                               |                                                                                            | Routing Status: Sent<br>External Document Tune: External DO (2011) |

Within 30 days due net from date of invoice

delive

Comments

Please read the document in the attachment for purchase order and

Klik linksboven in de gegevens van het purchase order op 'Create Order Confirmation' (orderbevestiging opstellen) en selecteer 'Update line items' om de items bij te werken.

#### Aanvullende informatie:

Gebruik deze functie alleen bij een aanvraag voor het bijwerken van de prijs of leveringsdatum. Hierdoor wordt niet automatisch een nieuwe versie van het PO gegenereerd. De buyer kan de voorgestelde wijzigingen alsnog afwijzen en het PO annuleren.

External Document Type: External PO (2011)

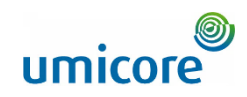

| SAP Business Network     | - Enterprise Account TEST MODE                                                                                                 |                                         |                  |             |              | 0 💿                                          |                                                                                                    |
|--------------------------|----------------------------------------------------------------------------------------------------|-----------------------------------------|------------------|-------------|--------------|----------------------------------------------|----------------------------------------------------------------------------------------------------|
| Confirming PO            |                                                                                                    |                                         |                  |             | E            | xit Next                                     | Voer een orderbevestigingsnum keuze in.                                                                                      |
| 1 Update Item Status     | Order Confirmation     Header     4                                                                                            |                                         |                  |             |              | <ul> <li>Indicates required field</li> </ul> |                                                                                                    |
| 2 Review<br>Confirmation | Confirmation #:<br>Associated Purchase Order #: 34884<br>Customer: Unicc<br>Suppler Reference:<br>Shipping and Tax Information | 000577<br>Pre - TEST                    |                  |             |              |                                              | 5 Voer per lijnitem de items in die<br>bevestigen ('Confirm'), gaat mod<br>bijbestellen ('Backorder') en zult<br>('Reject'). |
|                          | Comments:                                                                                                    | nter shipping and tax information at th | line item level. |             |              |                                              | 6 Klik op 'Details' om de bevestige<br>en afgewezen items te preciser                                                        |
|                          | Line # Part # / Description                                                                                                    | Туре                                    | Qty (Unit)       | Need By     | Unit Price   | Subtotal                                     |                                                                                                    |
|                          | DeloitteMat1     Material Item 1     Current Order Status                                                                      | Material                                | 4.000 (EA) (i)   | 14 Dec 2022 | 250.00 EUR   | 1,000.00 EUR                                 |                                                                                                    |
|                          | Confirm:                                                                                                    | Backorder:                              |                  | Reject:     | 6<br>Details |                                              |                                                                                                    |
|                          | 2 DeloitteMat1<br>Material Item 1<br>Current Order Status                                                                      | Material                                | 5.000 (EA) (j)   | 15 Dec 2022 | 250.00 EUR   | 1.250.00 EUR                                 |                                                                                                    |
|                          | 5.000 Unconfirmed                                                                                                    |                                         |                  |             |              |                                              |                                                                                                    |

nmer naar

- u kunt eten t afwijzen
- de, bijbestelde en.

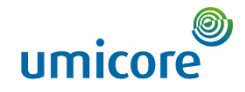

| SAP Busine | ss Network - Enterprise Account |                                                                |          |             |         |            | 10           |      |
|------------|---------------------------------|----------------------------------------------------------------|----------|-------------|---------|------------|--------------|------|
|            |                                 |                                                                |          |             |         |            | OK Cancel    | 7 Pi |
| Line No.   | Part # / Description            | Qty                                                            | Unit     | Need By     | Ship By | Unit Price | Subtotal     | de   |
| 1          | DeloitteMat1                    | 4.000                                                          | ea ()    | 14 Dec 2022 |         | 250.00 EUR | 1,000.00 EUR |      |
|            | New Order Status: 1 Backordered | 7                                                              |          | _           |         |            |              | 8 G  |
|            |                                 | Est. Delivery Date: *                                          |          |             |         |            |              | op   |
|            |                                 | Comments:                                                      |          | ]           |         |            |              |      |
|            | New Order Status: 1 Rejected    |                                                                |          | 4           |         |            |              | le   |
|            |                                 | Rejection Reason:* Please S                                    | ielect V | 7           |         |            |              | er   |
|            |                                 | Comments:                                                      |          | T           |         |            |              |      |
|            | New Order Status: 2 Confirmed   | 9                                                              |          | 4           |         |            |              | 10 K |
|            |                                 | Est. Delivery Date:*                                           |          |             |         |            |              |      |
|            |                                 | Unit Price: 250.00 EU                                          | R        | _           |         |            |              | U Ee |
|            |                                 | Price Unit Quantity:* 1<br>Unit Conversion:* 1                 |          |             |         |            |              | u    |
|            |                                 | Price Uniter EA                                                | t1       |             |         |            |              |      |
|            |                                 | Auxeary Part ID:<br>Manufacturer Part ID:<br>Inufacturer Name: |          |             |         |            |              |      |
|            |                                 | Comments: (i) *                                                |          | 7           |         |            |              |      |
|            |                                 | Description: Material It                                       | em 1     | a           |         |            |              |      |

- Preciseer voor bijbestelde items ('Backordered') de nieuwe leveringsdatum ('Est. Delivery Date').
- Geef voor afgewezen items ('Rejected') de reden op ('Rejection Reason').
- Voor bevestigde items ('Confirmed') kunt u de leveringsdatum ('Est. Delivery Date') bijwerken en opmerkingen ('Comments') toevoegen.
- Klik op 'OK' om te bevestigen.
- Een eventueel benodigde prijsupdate moet via de opmerkingen in de bevestigde items verlopen.

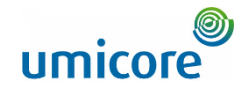

|                      | - Enterprise Account TEST MODE                                                                                                    |                                            |                              |                                                  |                                                      | 11                                           |
|----------------------|----------------------------------------------------------------------------------------------------|--------------------------------------------|------------------------------|--------------------------------------------------|------------------------------------------------------|----------------------------------------------|
| Confirming PO        |                                                                                                    |                                            |                              |                                                  | E                                                    | xit Next                                     |
|                      |                                                                                                    |                                            |                              |                                                  |                                                      |                                              |
|                      |                                                                                                    |                                            |                              |                                                  |                                                      |                                              |
| 1 Update Item Status | <ul> <li>Order Confirmation Heade</li> </ul>                                                                                                    | er                                         |                              |                                                  |                                                      | <ul> <li>Indicates required field</li> </ul> |
| 2 Review             | Confirmat                                                                                                    | ion #:                                     |                              |                                                  |                                                      |                                              |
| Confirmation         | Associated Purchase On                                                                                                    | der =: 2409000E77                          |                              |                                                  |                                                      |                                              |
|                      | Cust                                                                                                    | omer: Umicore - TEST                       |                              |                                                  |                                                      |                                              |
|                      | Supplier Refer                                                                                                    | rence:                                     |                              |                                                  |                                                      |                                              |
|                      |                                                                                                    |                                            |                              |                                                  |                                                      |                                              |
|                      | Shipping and Tax Information                                                                                                    |                                            |                              |                                                  |                                                      |                                              |
|                      |                                                                                                    | Enter shipping and tax information a       | at the line item level.      |                                                  |                                                      |                                              |
|                      | Comm                                                                                                    | nents:                                     |                              |                                                  |                                                      |                                              |
|                      | Com                                                                                                    | ients.                                     |                              |                                                  |                                                      |                                              |
|                      |                                                                                                    |                                            |                              | 18                                               |                                                      |                                              |
|                      |                                                                                                    |                                            |                              |                                                  |                                                      |                                              |
|                      | Line Items                                                                                                    |                                            |                              |                                                  |                                                      |                                              |
|                      |                                                                                                    |                                            |                              |                                                  |                                                      |                                              |
|                      | Line # Part # / Description                                                                                                    | Туре                                       | Qty (Unit)                   | Need By                                          | Unit Price                                           | Subtotal                                     |
|                      | Line # Part # / Description 1 DeloitteMat1                                                                                                    | Type<br>Material                           | Qty (Unit)<br>4.000 (EA) (i) | Need By<br>14 Dec 2022                           | Unit Price<br>250.00 EUR                             | Subtotal<br>1,000.00 EUR                     |
|                      | Line # Part # / Description<br>DeloitteMat1<br>Material Item 1                                                                                                    | Type<br>Material                           | Qty (Unit)<br>4.000 (EA) (j) | Need By<br>14 Dec 2022                           | Unit Price<br>250.00 EUR                             | Subtotal<br>1,000.00 EUR                     |
|                      | Line # Part # / Description<br>DeloitteMat1 Material Item 1 Current Order Status                                                                                                    | Type<br>Material                           | Qty (Unit)<br>4.000 (EA) ③   | Need By<br>14 Dec 2022                           | Unit Price<br>250.00 EUR                             | Subtotal<br>1,000.00 EUR                     |
|                      | Line # Part # / Description<br>DeloitteMat1 Material Item 1 Current Order Status                                                                                                    | Type<br>Material                           | Qty (Unit)<br>4.000 (EA) (j) | Need By<br>34 Dec 2022                           | Unit Price<br>250.00 EUR                             | Subtotal<br>1,000.00 EUR                     |
|                      | Line # Part # / Description<br>1 DelotteMat1<br>Material item 1<br>Current Order Status                                                                                               | Type<br>Material                           | Chy (Unit)<br>4.000 (EA) ()  | Need By<br>14 Dec 2022                           | Unit Price<br>250.00 EUR                             | Subtotal<br>1,000.00 EUR                     |
|                      | Line # Part # / Description 1 DeloitsMAt1 Material Rem 1 Current Order Status                                                                                                    | Type<br>Material<br>Backorder:             | Qty (Unit)<br>4.000 (EA) ③   | Need By<br>14 Dec 2022<br>Reject:                | Unit Price<br>250.00 EUR<br>Details 0                | Subtotal<br>1,000.00 EUR                     |
|                      | Line # Part # / Description 1 DeloitseMat1 Material Item 1 Current Order Status                                                                                                    | Type<br>Material<br>Backorder:             | Qty (Unit)<br>4.000 (EA) ()  | Need By<br>14 Dec 2022<br>Reject:                | Unit Price<br>250.00 EUR<br>Details                  | Subtotal                                     |
|                      | Line #         Part # / Description           1         DeloitteMat1           Material Item 1         Current Order Status           ©         4.000 Unconfirmed           Confirm:  | Type<br>Material<br>Backorder:<br>Material | Qty (Unit)<br>4.000 (EA) ①   | Need By<br>14 Dec 2022<br>Reject:<br>15 Dec 2022 | Unit Price<br>250.00 EUR<br>Details ()<br>250.00 EUR | Subtotal<br>1,000.00 EUR<br>1,250.00 EUR     |
|                      | Line #         Part # / Description           1         DeloiteMM11           Material Item 1         Current Order Status           (a)         4.000 Unconfirmed           Confirm: | Type<br>Material<br>Backorder:<br>Material | Qity (Unit)<br>4.000 (EA) ①  | Need By<br>14 Dec 2022<br>Reject:<br>15 Dec 2022 | Unit Price<br>250.00 EUR<br>Details ()<br>250.00 EUR | Subtotal<br>1,000.00 EUR<br>1,250.00 EUR     |
|                      | Line # Part # / Description<br>DeloiteMAt1 Material Item 1 Current Order Status<br>0 4.000 Unconfirmed Confirm:<br>2 DeloiteMat1 Material Item 1 Current Order Status                 | Type<br>Material<br>Backorder:<br>Material | Qity (Unit)<br>4.000 (EA) ①  | Need By<br>14 Dec 2022<br>Reject:<br>15 Dec 2022 | Unit Price<br>250.00 EUR<br>Details ()<br>250.00 EUR | Subtotal<br>1,000.00 EUR<br>1,250.00 EUR     |

11 Klik op 'Next' (volgende) om door te gaan.

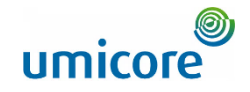

| Business Network         | - Enter    | orise Account TEST MODE                                                                                                    |                                |                                            |             | 12              | 0 💿          |
|--------------------------|------------|----------------------------------------------------------------------------------------------------|--------------------------------|--------------------------------------------|-------------|-----------------|--------------|
| Confirming PO            |            |                                                                                                    |                                |                                            |             | Previous Submit | Exit         |
| 1 Update Item Status     |            | Confirmation #: 12345<br>Supplier Reference:                                                                                                    |                                |                                            |             |                 |              |
| 2 Review<br>Confirmation | Line Items |                                                                                                    |                                |                                            |             |                 |              |
|                          | Line #     | Part # / Description                                                                                                    | Туре                           | Qty (Unit)                                 | Need By     | Unit Price      | Subtotal     |
|                          | 1          | DeloitteMat1<br>Material Item 1                                                                                                    | Material                       | 4.000 (EA) (i)                             | 14 Dec 2022 | 250.00 EUR      | 1,000.00 EUR |
|                          |            | Current Order Status:<br>1 Rejected (Rejection Reason: Incorrect Description)<br>2 Confirmed With New Date (Comments: PRICE UPDATE N<br>1 Backordered (Estimated Delivery Date: 24 Mar 2023) | EEDED: 260 EURO DUE TO INDEXAT | ION; Estimated Delivery Date: 26 Jan 2023) |             |                 |              |
|                          | 2          | DeloitteMat1<br>Material Item 1                                                                                                    | Material                       | 5.000 (EA) (i)                             | 15 Dec 2022 | 250.00 EUR      | 1,250.00 EUR |
|                          |            | Current Order Status:<br>5 Confirmed With New Date (Estimated Delivery Date: 12 Ja                                                                                                    | in 2023)                       |                                            |             |                 |              |
|                          |            |                                                                                                    |                                |                                            |             |                 |              |
|                          |            |                                                                                                    |                                |                                            |             | Previous Submit | Exit         |
|                          |            |                                                                                                    |                                |                                            |             |                 |              |
|                          |            |                                                                                                    |                                |                                            |             |                 | • •          |

Lees het bijgewerkte order na en klik op 'Submit' om die in te dienen.

#### Op zoek naar beeldmateriaal?

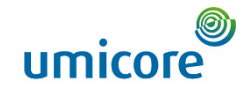

Ga naar de onderstaande link voor video's over hoe u te werk gaat op het SAP Business Network:

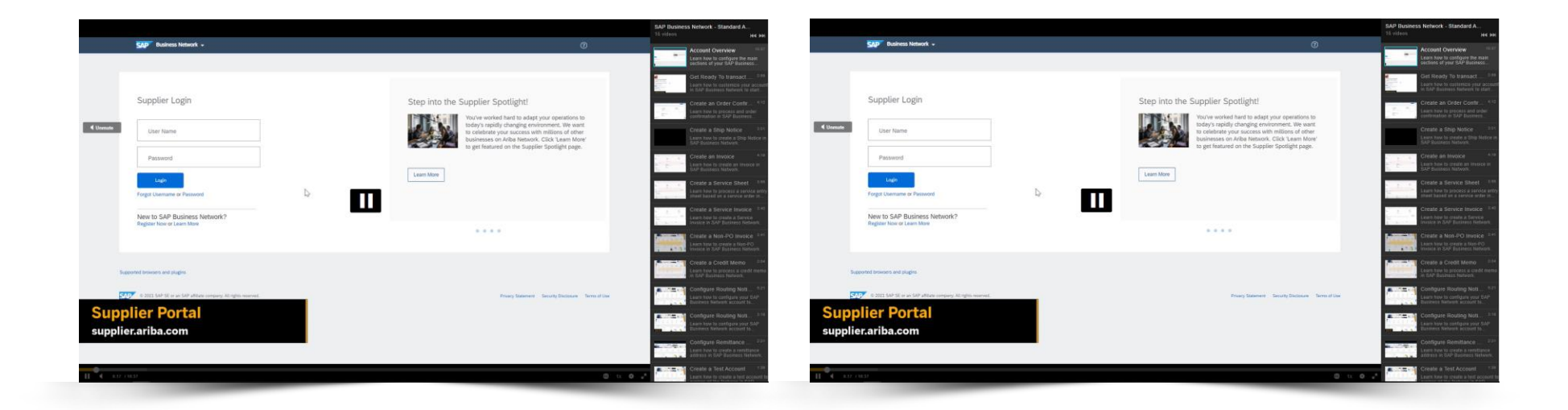

Klik hier voor de Engelse versie

#### Klik hier voor de Franse versie

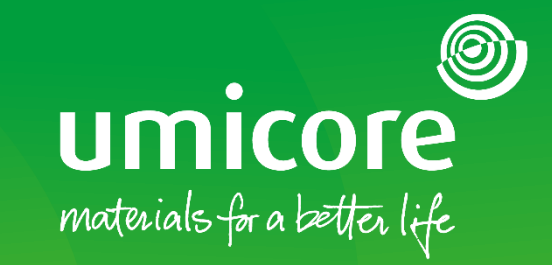

#### Voor meer informatie:

- Raadpleeg onze Umicore SAP Ariba leverancierszone
- Neem contact op met uw contactpersoon bij Umicore
- Stuur een e-mail naar ons Ariba Support Team (ariba.supplier.support@umicore.com)

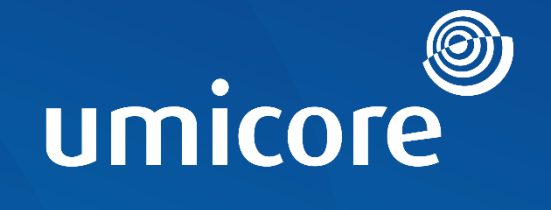

# materials for a better life